## Internet Teller Basics Logging In and Transferring Funds

| MAMTA                                       | Please Login                                                                                                    |
|---------------------------------------------|----------------------------------------------------------------------------------------------------|
| Federal Credit Union                        | Login ID:                                                                                                    |
| Log Out and Close                           | Continue                                                                                                    |
| > Balances                                  | DLEASE NOTE: Your Login ID is your Member (account)                                                                                              |
| > History                                   | Number.                                                                                                    |
| <u>Account Details</u>                      | Your Password is the same as it was on the old system.                                                                                           |
| > <u>Transfers and Withdrawals</u>          | Your savings federally insured to at least \$250,000                                                                                             |
| > Alerts                                    | and backed by the full faith and credit of the United States Government                                                                          |
| > Download Transactions                     | NCUA I                                                                                                    |
| Change Bangword                             | National Credit Union Administration, a U.S. Government Agency                                                                                   |
| Marshar Orffinge                            | This is a private system operated for the exclusive use of our members.<br>Be advised that all logins are monitored and logged. Any unauthorized |
| > <u>Member Settings</u><br>> <u>Logout</u> | access or use is not permitted and constitutes a αrime punishable by law<br>(18 USC 1030).                                                       |

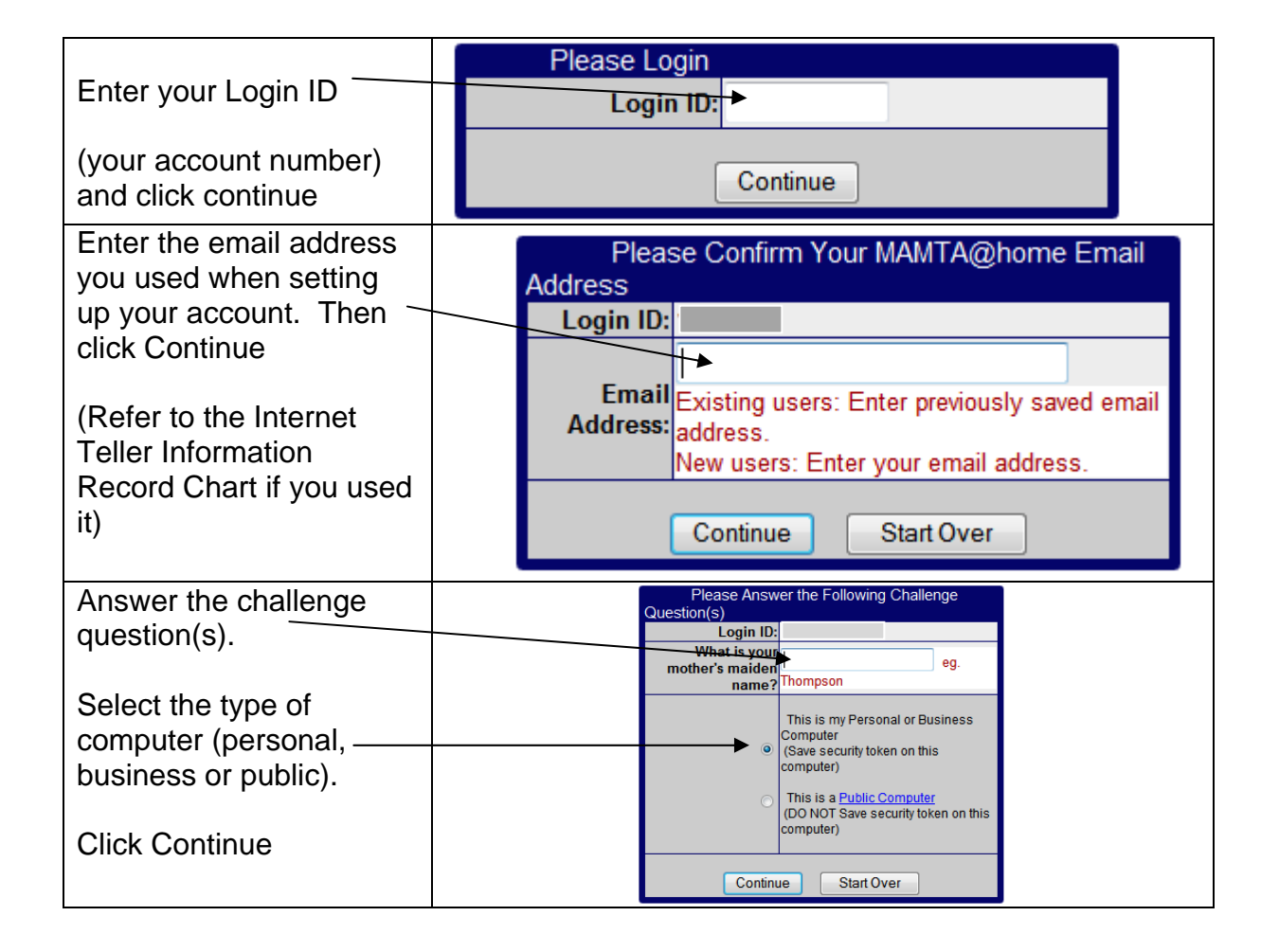

| You will see your<br>confidence Word appear<br>If so enter your<br>password.<br>Click Log In                      | Please Enter Your Password     Login ID:     Your Confidence Word I     * If this is not your chosen confidence word, do not enter your password.     Contact the Credit Union to report a problem.     Please note:     Please note:     Please note:     Please note:     Please note:     Vouring propugs may prevent our home banking site from working propugs from this site.     Log In   Start Over                                                                                                    |
|----------------------------------------------------------------------------------------------------|----------------------------------------------------------------------------------------------------|
| You will see your<br>account balances and<br>loan balances                                                        | Last Successful Login: 03/17/13 20:33<br>Current email is<br>Account Status as of Wed Mar 20, 2013 07:57 AM<br>ACCOUNT BALANCES<br>View Account Type Current Available<br>History Details RG<br>View Loan Balance Payment Next Due Payoff<br>History MED/                                                                                                    |
| Click <i>Transfers and</i><br><i>Withdrawals</i> in the left<br>nav bar.                                          | > Transfers and Withdrawals                                                                                                    |
| You will see the available<br>balance and the various<br>accounts you have.                                       | TRANSFER FROM ACCOUNT     Arailable Balance     Amount     TRANSFER TO ACCOUNT    RG   Payment   Pay Off     Meto   Payment   Pay Off     Mail Check   Continue   Erase                                                                                                    |
| Click the circle to select<br>the account and enter<br>the amount                                                 | TRANSFER FROM ACCOUNT   Available Balance   Image: State of the state of the stat |
| Click the circle to select<br>the type of transfer (in<br>this example a check will<br>be made out to you)        | TRANSFER TO ACCOUNT     O   RG     MeD/DENTAL/ELECT/SUR - B   Payment     Mail Check   Mail Check                                                                                                    |
| Click Continue                                                                                                    |                                                                                                    |
| You need to confirm the<br>transaction by clicking<br>the TRANSFER link (or<br>CANCEL if you change<br>your mind) | CONFIRM TRANSACTION     Transfer From Account   RG     Transfer To Account   Mail Check     Amount   998.00     Action   Mail Check     Please confirm: Transfer funds as shown?     TRANSFER   CANCEL                                                                                                    |

| You will receive a<br>confirmation notice that<br>you can print.<br>Close when done | TRANSACTION CONFIRMATION     NOTE: Your transaction request has been sent. Your confirmation number is listed below. Please save this number, and refer to it if you need to contact the credit union regarding this transaction.   Date 2013-03-20 19:18     Action   Check Withdrawal     From |
|-------------------------------------------------------------------------------------|----------------------------------------------------------------------------------------------------|
| You will see your request is PENDING.                                               | Last Successful Login: 03/17/13 20:33<br>Thank you, your request will be sent to the Credit Union for processing.<br>Current email is<br>Account Status as of Wed Mar 20, 2013 07:57 AM                                                                                                    |
| Once your request is<br>processed, the Pending<br>notice will be removed.           | ACCOUNT BALANCES     View   Account Type   Current   Available     History   Details   RG                                                                                                    |
| Log out and close the window.                                                       |                                                                                                    |